## Busisness Calendar and how to establish and edit "working days and holidays?

help.fracttal.com/hc/change\_language/en-us

| Settings                                      |                                                              |            | Old Version 🕤 | 🖮 🚿 RC -  |
|-----------------------------------------------|--------------------------------------------------------------|------------|---------------|-----------|
| Soporte tecnico Fracttal One                  |                                                              |            |               | Save      |
| Information You have pending changes to save! | Working days<br>Monday, Tuesday, Wednesday, Thursday, Friday |            |               | •         |
| Details                                       | Holidays                                                     |            |               | 0 =       |
| General                                       | Description                                                  | Date       | Working day   | Recurrent |
| Q User Accounts                               | O Nouvel An                                                  | 2024-01-01 | No            |           |
| Business Calendar                             |                                                              |            |               |           |
| š≕ Modules                                    |                                                              |            |               |           |
| Sinancial                                     |                                                              |            |               |           |
| Auxiliary Catalogs                            |                                                              |            |               |           |
| Document Management                           |                                                              |            |               |           |
| Transactions Log                              |                                                              |            |               |           |
| G Security                                    |                                                              |            |               |           |
| API Connections                               |                                                              |            |               |           |
| Guest Portal                                  |                                                              |            |               |           |
| Account                                       | Showing 1 of 1                                               |            |               |           |

In this submodule you can establish which days are work days at the company so that if you have maintenance scheduled on a non-work day, the system will automatically reprogram the activity for the next work day.

## How to establish working days?

To establish working days on your Fracttal database, just click on the "Working Days" category. Once you have established which days are work days, click on "Save."

| Settings                                                                                                    |                                                                                                    |            | Old Version 🕤 🛛 🧰 👂 | RC ~   |
|----------------------------------------------------------------------------------------------------|----------------------------------------------------------------------------------------------------|------------|---------------------|--------|
| Soporte tecnico Fracttal One                                                                                                    |                                                                                                    |            |                     | Save   |
| (i) Information<br>You have pending changes to save!                                                                                                    | Working days<br>Monday, Tuesday, Wednesday, Thursday, Friday                                                                                                    |            |                     | •      |
| Details                                                                                                    | Holidays                                                                                                    |            |                     | 0 =    |
| 🞧 General                                                                                                    | Description                                                                                                    | Date       | Working day Recu    | urrent |
| O User Accounts                                                                                                    | Nouvel An                                                                                                    | 2024-01-01 | No                  |        |
| Business Calendar                                                                                                    |                                                                                                    |            |                     |        |
| š <u>≕</u> Modules                                                                                                    |                                                                                                    |            |                     |        |
| ال Financial                                                                                                    |                                                                                                    |            |                     |        |
| Auxiliary Catalogs                                                                                                    |                                                                                                    |            |                     |        |
| Document Management                                                                                                    |                                                                                                    |            |                     |        |
| 8 Transactions Log                                                                                                    |                                                                                                    |            |                     |        |
| G Security                                                                                                    |                                                                                                    |            |                     |        |
| API Connections                                                                                                    |                                                                                                    |            |                     |        |
| Guest Portal                                                                                                    |                                                                                                    |            |                     |        |
| Account                                                                                                    | Showing 1 of 1                                                                                                    |            |                     | +      |
|                                                                                                    |                                                                                                    |            |                     |        |
| Settings                                                                                                    |                                                                                                    |            | Old Version 🕤 🤖 💈   | RC ~   |
| Soporte tecnico Fracttal One                                                                                                    | ← Working days                                                                                                    |            | Old Version 🕤  🧃    | RC ~   |
| Settings Soporte tecnico Fracttal One  Information You have pending changes to save!                                                                                                    | - Working days                                                                                                    |            | Old Version 🕤 🤠 🧿   | RC ~   |
| Settings Soporte tecnico Fracttal One Information You have pending changes to save! Details                                                                                                    | Monday, Tuesday, Wednesday, Thursday, Friday                                                                                                    |            | Old Version 🕤 i 🧃   | RC ~   |
| Settings Soporte tecnico Fracttal One Information You have pending changes to save! Details G General                                                                                                    | Working days         Monday, Tuesday, Wednesday, Thursday, Friday         Hc       Monday         Q       Tuesday                                                                                                    |            | Old Version 🕤 i     | RC ~   |
| Settings Soporte tecnico Fracttal One Information You have pending changes to save! Details Compared Superal Super Accounts                                                                                                    | Working days         Monday, Tuesday, Wednesday, Thursday, Friday         Hc       Monday         Q       Tuesday         Q       Tuesday         Q       Wednesday                                                                                                    |            | Old Version 🕤       | RC ~   |
| Settings Soporte tecnico Fracttal One Information You have pending changes to save! Details Co General User Accounts Business Calendar                                                                                                    | Working days         Monday, Tuesday, Wednesday, Thursday, Friday         Hc       Monday         Image: Comparison of the state of the state of th |            | Old Version 🕤 🤖 🗴   | RC ~   |
| Settings Soporte tecnico Fracttal One Information You have pending changes to save! Details Cetails Ce | Working days         Monday, Tuesday, Wednesday, Thursday, Friday         Hc       Monday         Image: Comparison of the state of the state of th |            | Old Version 🕤 🤖 🤇   | RC ~   |
| Settings Soporte tecnico Fracttal One Information You have pending changes to save! Details Ceneral User Accounts Business Calendar E Modules I financial                                                                                                    | Working days         Monday, Tuesday, Wednesday, Thursday, Friday         Image: Monday         Image: Tuesday         Image: Tuesday         Image: Wednesday         Image: Thursday         Image: Thursday                                                                                                    |            | Old Version 🕤 🧰     | RC ~   |
| <ul> <li>Settings</li> <li>Soporte tecnico Fracttal One</li> <li>Information<br/>You have pending changes to save!</li> <li>Details</li> <li>General</li> <li>User Accounts</li> <li>Business Calendar</li> <li>Modules</li> <li>Financial</li> <li>Auxiliary Catalogs</li> </ul>                                                                                                    | Working days<br>Monday, Tuesday, Wednesday, Thursday, Friday<br>He Monday<br>Tuesday<br>Wednesday<br>Wednesday<br>Thursday<br>Friday<br>Saturday<br>Sunday                                                                                                    |            | Old Version 🕤 🧰     | RC ~   |
| <ul> <li>Settings</li> <li>Soporte tecnico Fracttal One</li> <li>Information<br/>You have pending changes to save!</li> <li>Details</li> <li>General</li> <li>User Accounts</li> <li>Business Calendar</li> <li>Modules</li> <li>Financial</li> <li>Auxiliary Catalogs</li> <li>Document Management</li> </ul>                                                                                                    | Working days         Monday, Tuesday, Wednesday, Thursday, Friday         Hc       Monday         Image: Wednesday         Image: Wednesday                                                                                                    |            | Old Version 🕤 🤖 🥵   | RG ~   |
| Settings         Soporte tecnico Fracttal One         Information<br>You have pending changes to save!         Details         Image: Comparison of the same of the same of th                                                                                                    | Working days         Monday, Tuesday, Wednesday, Thursday, Friday         Image: Wednesday         Image: Wednesday         Wednesday         Image: Thursday         Image: Friday         Image: Saturday         Image: Sunday                                                                                                    |            | Old Version 🕤 🤖 🤇   | RC ~   |
| <ul> <li>Settings</li> <li>Soporte tecnico Fracttal One</li> <li>Information<br/>You have pending changes to save!</li> <li>Details</li> <li>General</li> <li>User Accounts</li> <li>Business Calendar</li> <li>Modules</li> <li>Financial</li> <li>Auxiliary Catalogs</li> <li>Document Management</li> <li>Transactions Log</li> <li>Security</li> </ul>                                                                                                    | Working days<br>Monday, Tuesday, Wednesday, Thursday, Friday                                                                                                    |            | Old Version 🕤 🧰     | RC ~   |
| <ul> <li>Settings</li> <li>Soporte tecnico Fracttal One</li> <li>Information<br/>You have pending changes to save!</li> <li>Details         <ul> <li>General</li> <li>User Accounts</li> <li>Business Calendar</li> <li>Modules</li> <li>Financial</li> <li>Auxiliary Catalogs</li> <li>Document Management</li> <li>Transactions Log</li> <li>Security</li> <li>API Connections</li> </ul> </li> </ul>                                                                                                    | Working days<br>Monday, Tuesday, Wednesday, Thursday, Friday                                                                                                    |            | Old Version 🕤 🧰     | RC ~   |
| <ul> <li>Settings</li> <li>Soporte tecnico Fracttal One</li> <li>Information<br/>You have pending changes to save!</li> <li>Details</li> <li>General</li> <li>User Accounts</li> <li>Business Calendar</li> <li>Modules</li> <li>Financial</li> <li>Auxiliary Catalogs</li> <li>Document Management</li> <li>Transactions Log</li> <li>Security</li> <li>API Connections</li> <li>Guest Portal</li> </ul>                                                                                                    | Working days<br>Monday, Tuesday, Wednesday, Thursday, Friday<br>Wednesday<br>Wednesday<br>Thursday<br>Friday<br>Saturday<br>Sunday                                                                                                    |            | Old Version 🕤 🤖 🥵   |        |

| Settings                                      | Old Version 🕤 🧯 😿 RC -                                       |
|-----------------------------------------------|--------------------------------------------------------------|
| Soporte tecnico Fracttal One                  | Save                                                         |
| Information You have pending changes to save! | Working days<br>Monday, Tuesday, Wednesday, Thursday, Friday |
| Details                                       | Hc 🕑 Monday =                                                |
| 🞧 General                                     | C 🗹 Tuesday                                                  |
| Cuser Accounts                                | ( 🕑 Wednesday                                                |
| Business Calendar                             | C Thursday                                                   |
| See Modules                                   | Friday                                                       |
| Inancial                                      | Saturday                                                     |
| Auxiliary Catalogs                            | Sunday                                                       |
| Document Management                           |                                                              |
| 8 Transactions Log                            |                                                              |
| G Security                                    |                                                              |
| 🔅 API Connections                             |                                                              |
| Guest Portal                                  |                                                              |
| Account                                       | Showing 1 of 1                                               |

## How to add holidays?

To add holidays, just click on the add button at the lower right of the screen.

| Settings                                                                   |                                                              |            | Old Version 🕤 🧯 | <b>RC</b> ~    |
|----------------------------------------------------------------------------|--------------------------------------------------------------|------------|-----------------|----------------|
| Soporte tecnico Fracttal One                                               |                                                              |            |                 | Save           |
| <ul> <li>Information</li> <li>You have pending changes to save!</li> </ul> | Working days<br>Monday, Tuesday, Wednesday, Thursday, Friday |            |                 | •              |
| Details                                                                    | Holidays                                                     |            |                 | 0 <del>=</del> |
| General                                                                    | Description                                                  | Date       | Working day     | Recurrent      |
| Q User Accounts                                                            | Nouvel An                                                    | 2024-01-01 | No              |                |
| Business Calendar                                                          |                                                              |            |                 |                |
| š≘ Modules                                                                 |                                                              |            |                 |                |
| ③ Financial                                                                |                                                              |            |                 |                |
| Auxiliary Catalogs                                                         |                                                              |            |                 |                |
| Document Management                                                        |                                                              |            |                 |                |
| B Transactions Log                                                         |                                                              |            |                 |                |
| C Security                                                                 |                                                              |            |                 |                |
| 🔞 API Connections                                                          |                                                              |            |                 |                |
| Guest Portal                                                               |                                                              |            |                 |                |
| Account                                                                    | Showing 1 of 1                                               |            |                 |                |

A new window will open that allows you to fill in the description and date of the holiday you want to add. You can also indicate if the holiday is a work day and if it is recurring. Once you've added the information about the holiday, click on "Save" to finish the process on the database.

| Settings                                            |                                                              | <del>~</del>                         | ~ |
|-----------------------------------------------------|--------------------------------------------------------------|--------------------------------------|---|
| Soporte tecnico Fracttal One                        |                                                              | Date                                 |   |
| () Information<br>You have pending changes to save! | Working days<br>Monday, Tuesday, Wednesday, Thursday, Friday | Description                          |   |
| Details                                             | Holidays                                                     | Description no puede estar en blanco |   |
| General                                             | Description                                                  | Working day U<br>Dar<br>Recurrent    |   |
| Q User Accounts                                     | Nouvel An                                                    | 20                                   |   |
| Business Calendar                                   |                                                              |                                      |   |
| 🚛 Modules                                           |                                                              |                                      |   |
| ) Financial                                         |                                                              |                                      |   |
| Auxiliary Catalogs                                  |                                                              |                                      |   |
| Document Management                                 |                                                              |                                      |   |
| 3 Transactions Log                                  |                                                              |                                      |   |
| G Security                                          |                                                              |                                      |   |
| API Connections                                     |                                                              |                                      |   |
| Guest Portal                                        |                                                              |                                      |   |
| Account                                             | Showing 1 of 1                                               |                                      |   |

The fields to complete are the following:

- Description: Name of the holiday
- Date: Holiday date
- Working day: Specify whether or not this is a work day
- **Recurrent:** Determine if the holiday is recurring. That is, if the day applies to future years. (Example: Christmas is celebrated on the same date every year.)

## How to edit holidays?

To edit an already existing holiday, select the day you want to modify and the system will show the options to modify or delete it. Once the change has been made, click on the "Save" button to finalize it.

| Settings                                      |                                                              |            | Old Version 🕤 | 🚊 🛪 🛛 RC - |
|-----------------------------------------------|--------------------------------------------------------------|------------|---------------|------------|
| Soporte tecnico Fracttal One                  |                                                              |            |               | Save       |
| Information You have pending changes to save! | Working days<br>Monday, Tuesday, Wednesday, Thursday, Friday |            |               | •          |
| Details                                       | < (1) Selected                                               |            |               | 0          |
| 🞧 General                                     | Description                                                  | Date       | Working day   | Recurrent  |
| Q User Accounts                               | Nouvel An                                                    | 2024-01-01 | No            |            |
| Business Calendar                             |                                                              |            |               |            |
| See Modules                                   |                                                              |            |               |            |
| (8) Financial                                 |                                                              |            |               |            |
| Auxiliary Catalogs                            |                                                              |            |               |            |
| 😑 Document Management                         |                                                              |            |               |            |
| Transactions Log                              |                                                              |            |               |            |
| O Security                                    |                                                              |            |               |            |
| API Connections                               |                                                              |            |               |            |
| Guest Portal                                  |                                                              |            |               |            |
| Account                                       | Showing 1 of 1                                               |            |               |            |

**Important:** When modifying or editing the "Work Calendar" or the "UTC Time Zone" from the configuration module, all rescheduled dates for pending tasks will be reset by the system. By default, they will revert to the originally calculated date for each pending task.

| inage | Confirm                                                                         |     |              |
|-------|---------------------------------------------------------------------------------|-----|--------------|
| Log   | Changing the time zone will recalculate pending tasks, Do you want to continue? |     | ottal México |
| ons   | No                                                                              | Yes |              |
|       | Zip code                                                                        |     | álita        |